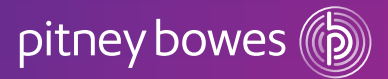

## Steps to verify your web store account.

For existing web store accounts only.

By verifying your account in our web store, you will enable the option to pay on your Pitney Bowes account at checkout.

You can verify your account by following the below steps:

- Firstly, make sure you are signed in to your web store account. Go to **My Account** in the top right-hand side menu bar and click on **My account details**.
- Scroll down until you see the section titled: Register your Pitney Bowes customer account.
- Follow the instructions below for quick and easy verification.

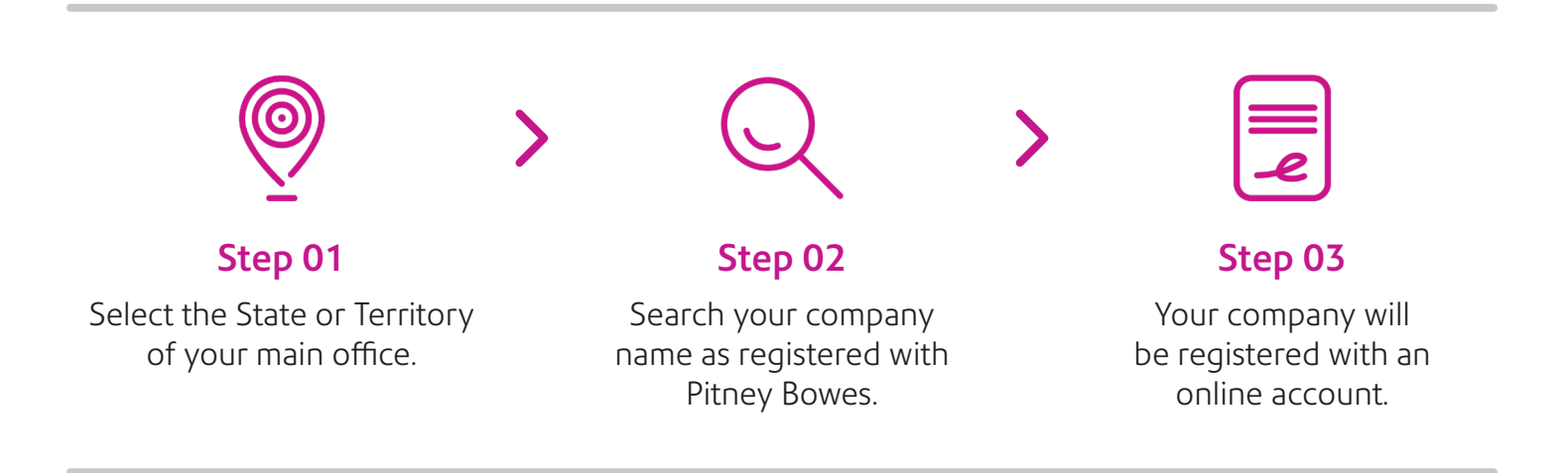

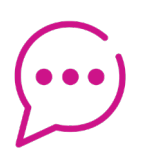

Need assistance?

Call Monday-Friday 9am-5pm AEST, contact Live Chat or email us directly. 1300 015 356 pitney\_bowes\_direct@pb.com